## ATTENTION

No Installation CD is required !

## Setting up your ADSL Ethernet Modem for Internet Connection

(See the Easy Start documentation for more details)

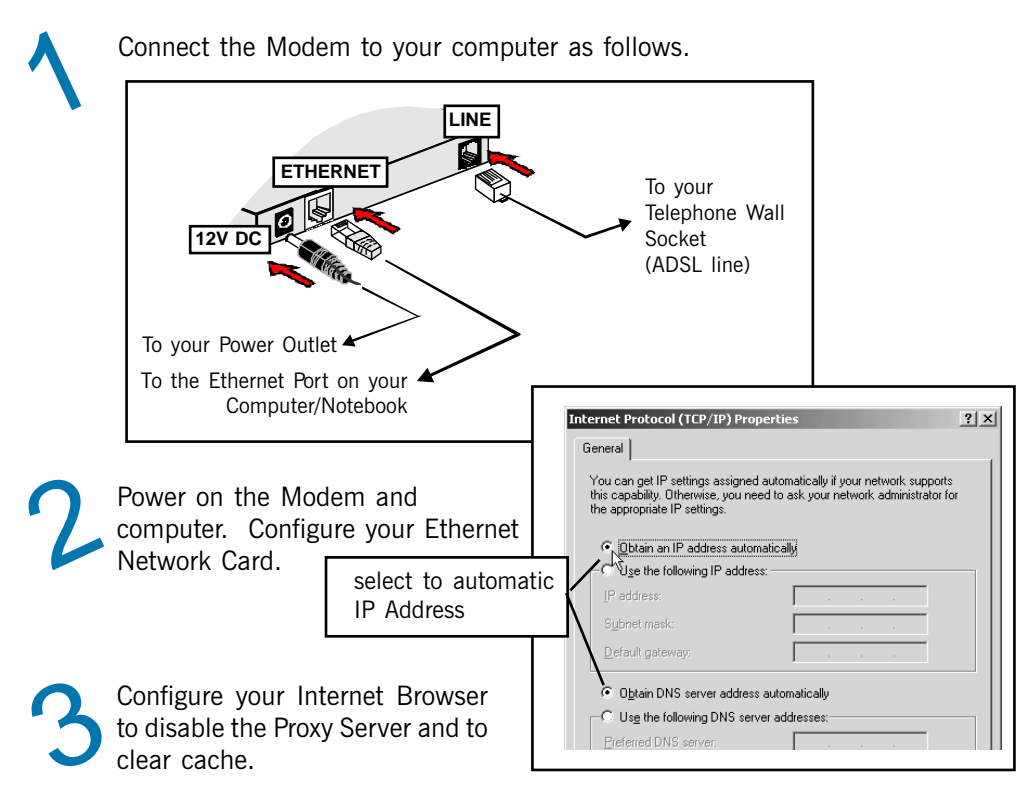

Key in **10.0.0.2**, **startmodem** or **login** on the address bar of your Internet Browser and hit **<Enter>**.

Enter your Username and Password as given by your ADSL Service Provider and click **Submit**.

| Quick Start                          | Quick Start                              |
|--------------------------------------|------------------------------------------|
| Connection Status<br>ADSL/WAN Status | Welcome,                                 |
| Diagnostic Test<br>Firmware Update   | Username: userid@isp<br>Password: ****** |
|                                      | Submit                                   |

You will see the **Connection Status** page showing connected. This means that you are already connected to the Internet!

## **Connecting the ADSL Ethernet Modem to a Broadband Router**

To connect to a Broadband Router, you need to configure ADSL Ethernet Modem to broadband sharing mode. Carry out the following configuration **BEFORE** connecting to your Broadband Router!

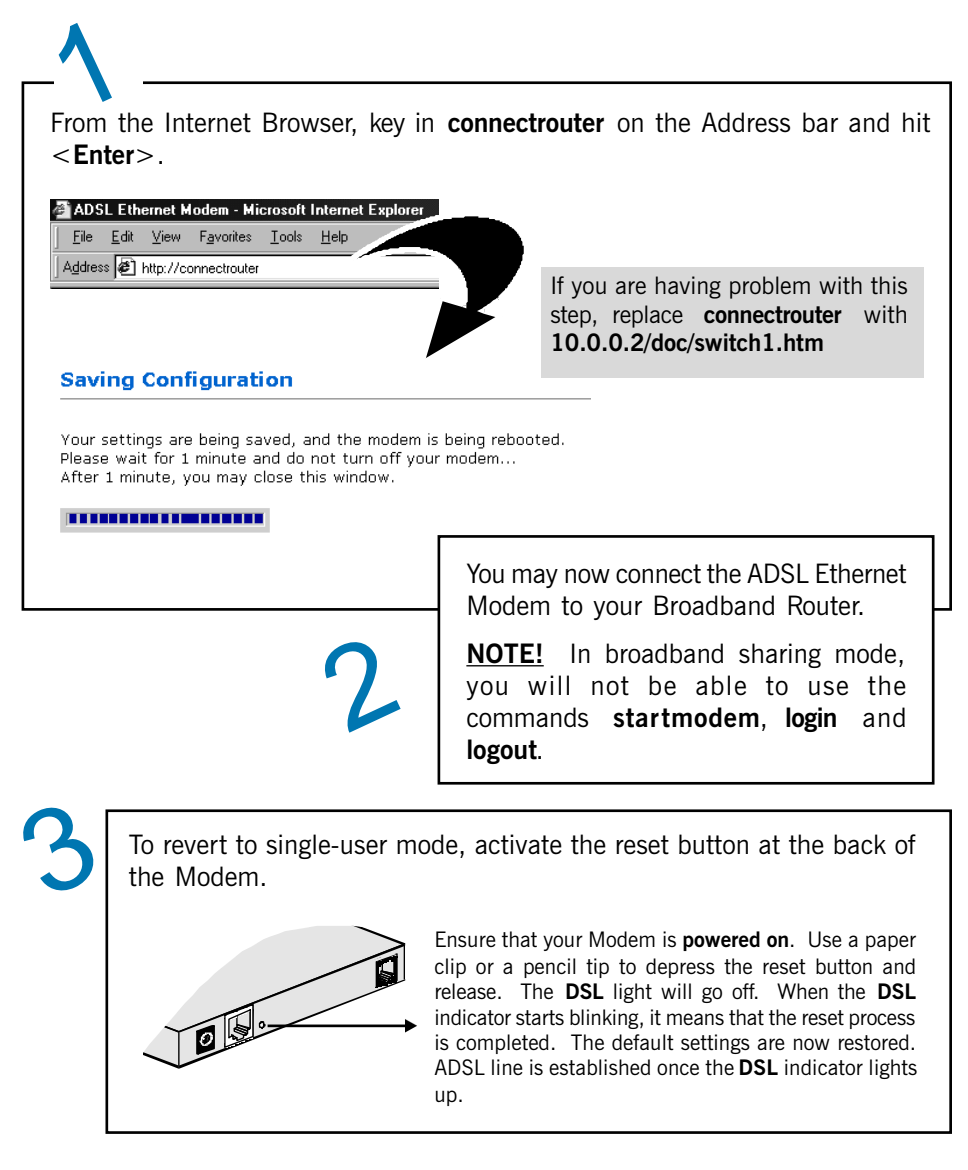